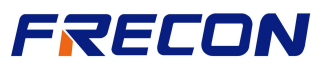

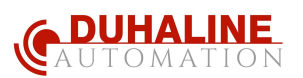

## Wi-Fi Hızlı Kurulum Kılavuzu (Android APP)

1. Uygulamayı indirin, QR Kodunu aşağıdaki gibi tarayın ve APP'yi indirin.

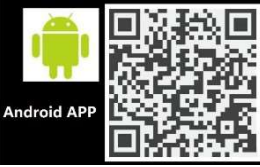

- 2. APP'yi (uygulamayı) açın, **KAYIT OL (Register)** düğmesine basarak sonraki sayfaya girin. İstenilen , bir hesap oluşturmak için bilgileri yazın.
- 3. Kullanıcı adını ve parolayı girin, LOG IN (GİRİŞ YAP) simgesine tıklayarak ana arayüze erişin.
- 4. Kablosuz Modem Bağlantısı (WiFi)

4.1 Cep telefonunuzda 3 G (2,4 G) ağ bağlantısını olduğundan emin olun (5G şebekesi

kullanılamaz) ve inverter Wi-Fi AP'nin "SUNLINE-XXXXXX" olup olmadığını kontrol edin". (Şekil 1)

- 4.2 APP'yi açın, Yeni cihaz eklemek için "+" düğmesine tıklayın, modem, router şifresini girin, ve START (Başlama) butonuna tıklayarak network yapılandırmasını bitirin (Şekil2)
- 4.3 Otomatik yapılandırma başarısız olursa, manuel olarak yapılandırılması gerekir. Uygulama (App) adımlarına göre, inverterin Wi-Fi "SUNLINE-XXXXXX" bağlantısına doğrudan bağlanın. (Şekil 3)
- 4.4 Ardından APP (Uygulama) arayüzüne dönün ve talimatları adım adım izleyin. (Şekil.4)

|                                              | ෂ් 🛈 💼 10:44 | 题 <sup>4</sup> ,此 중 De 💿                  | ଷ ପି 💷 10:44                                 | ∰ (\$ ∎D 10.45 | 🕮 🗐 👘 🐻 🐻 😻 🗑 💼 10.45                      |
|----------------------------------------------|--------------|-------------------------------------------|----------------------------------------------|----------------|--------------------------------------------|
| ← WLAN                                       | :            |                                           | $\leftarrow$ wlan                            | :              | - 12 - 222                                 |
| WIAN                                         |              | Add Device                                | WLAN                                         |                | Please connect to the<br>SUNLINE_XXX WI-FI |
| TEAN .                                       | -            | CI Tak                                    | AVAILABLE NETWORKS                           |                |                                            |
| AVAILABLE NETWORKS                           |              | WIFI Name: SLIEK                          | SLTek.<br>Connected                          | <b></b>        | If you cannot find the                     |
| SLTek<br>Connected                           | <b></b>      | WiFi Password: XXXXXXXX                   | SLTek_5G<br>Saved, encrypted                 | <b></b>        | panel and reset the Wi-Fi option.          |
| SLTek_5G                                     | ((;          |                                           | SUNLINE-A_B5E47A<br>Saved                    | (in            | Goto Setting                               |
|                                              |              |                                           | ChinaNet-C03D4A<br>Encrypted (WPS available) | ();            | Add Device                                 |
| Saved                                        | Ŕ            | Start                                     | SUNLINE-A_B5E474                             | N.             |                                            |
| ChinaNet-C03D4A<br>Encrypted (WPS available) | ()           | Hint:Please reset device and make<br>Mode | Wifi in Ap Signal strength                   | Excellent      | Cancel                                     |
|                                              |              |                                           | Encryption type                              | None           |                                            |
|                                              |              |                                           |                                              | _              |                                            |
|                                              |              |                                           | CONNE                                        | ст             |                                            |
|                                              |              |                                           | FORGE                                        | Ţ              |                                            |
|                                              |              |                                           | CANCE                                        | L              |                                            |

5. Modem bağlantısı başarısız olursa, inverter Wi-Fi modülünü LCD ekranından sıfırlayıp tekrar deneyebiliriz. Inverter Wi-Fi sıfırlama (RESETLEME)işlemi aşağıdaki gibi yapılır:

Ayar moduna girmek için "ENTER" düğmesine 3 saniye basın → 37 numaralı programı bulmak için "AŞAĞI" düğmesine basın → 37 numaralı programa girmek için "ENTER" düğmesine basın → Sıfırlama /RESET) seçeneğini bulmak için "AŞAĞI" düğmesine basın →Sıfırlama (Resetleme) seçeneğini onaylamak için "ENTER" düğmesine basın →Ayarı bitirmek için "ESC" düğmesine basın.

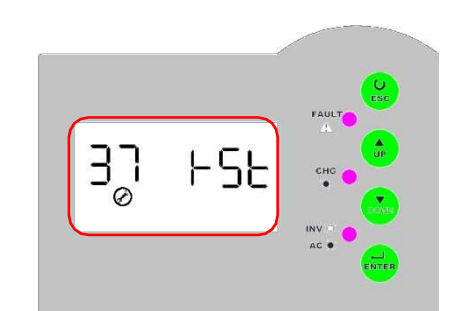

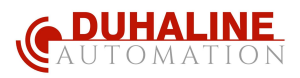

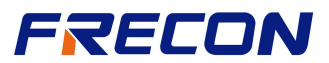

## Wi-Fi Hızlı Kurulum Kılavuzu (iOS APP)

1. "RcsCloud" u APP uygulama mağazasından inidirip yükleyin: veya aşağıdaki QR Kodunu tarayın.

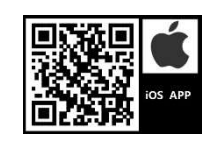

- 2. APP'yi açın, **KAYIT OL ( REGISTER)** simgesine basarak bir sonraki sayfaya gidin... İstenilen bilgileri girerek hesabınızı oluşturun..
- 3. Kullanıcı adını ve parolayı girin, SIGN IN (GİRİŞ YAP) simgesine dokunarak ANA ARAYÜZE giriş yapın...
- 4. Kablosuz Modem Bağlantısı
  - 4.1 Cep telefonunuzda 3 G (2,4 G) ağ bağlantısını olduğundan emin olun (5G şebekesi kullanılamaz) ve inverter Wi-Fi AP'nin "SUNLINE-XXXXXX" olup olmadığını kontrol edin".
    (Şekil 1)
  - 4.2 APP'yi açın, Yeni cihaz eklemek için "+" düğmesine tıklayın, modem, router şifresini girin, ve NEXT (SONRAKİ) öğesine dokunarak network ayarlarmaya devam edin. (Şekil 2)
  - 4.3 APP ipuçlarına göre, adımları izleyerek, inverterin Wi-Fi "SUNLINE-XXXXXX" bağlantısına doğrudan bağlanın. (Şekil 3)
  - 4.4 Ardından APP arayüzüne dönün ve talimatları adım adım izleyin. (Şek.4)

| 10:32              | .dl 🕈 📭             | 10:32                     | ?∎            | 10:32                      | al ID            | 10:33 .11 4G .                            |  |
|--------------------|---------------------|---------------------------|---------------|----------------------------|------------------|-------------------------------------------|--|
| Settings WLAN      |                     | 10819                     |               | Settings WLAN              |                  |                                           |  |
|                    |                     | APECM                     |               | WLAN                       |                  | 1123 af + 00                              |  |
| WLAN               |                     | WiFi Name: SLTek          |               | SUNLINE-A_B5E47A           | <del>?</del> (j) | < 設定 无线局域网                                |  |
| ✓ SLTek            | ۵ 🗢 🕯               | WiFi Password: sunline168 |               | <u> </u>                   |                  | 无线规划网                                     |  |
| <u> </u>           |                     |                           |               | MY NETWORKS                |                  | / XXXXX                                   |  |
| MY NETWORKS        |                     |                           |               | SLTek                      | ۵ 🗢 🕯            |                                           |  |
| SLTek_5G           | a 🗢 🚺               |                           |               | SLTek_5G                   | ê 🗢 🛈            | Real                                      |  |
| SUNUINE A REEATA   | = (1)               |                           |               | (37963300 (32663)          |                  | 90G • • ()                                |  |
| SUNLINE-A_BSE47A   | ¥ 🕁                 | Next                      |               | OTHER NETWORKS             |                  | Re-                                       |  |
| OTHER NETWORKS     |                     |                           |               | ChinaNet-C03D4A            | a 🗢 (j)          |                                           |  |
| ChinaNet-C03D4A    | <b>a</b> ≈ (j)      |                           |               | ChinaNet-C03D4A-5G         | a 🗢 (j)          | Bac                                       |  |
| ChinaNet-C03D4A-5G | ê 후 🚺               |                           |               | ChinaNet-itxu              | <b>a</b> ≈ (j)   | Config and search device,<br>please wait. |  |
| ChinaNet-itxu      | ∎ <del>?</del> (j́) | "sunline168"              |               | ChinaNet-Z9iQ              | a 🗢 (j)          |                                           |  |
| ChinaNet-Z9iQ      | a 🗢 🚺               | q w e r t y u i o p       | o n           | TP-LINK_0FA8               | a 🕫 🚺            |                                           |  |
| TP-LINK_0FA8       | ∎ <del>?</del> (j́) |                           | TP-LINK_wansu | ê 🗢 🚺                      |                  |                                           |  |
| TP-LINK_wansu      | ₽ 奈 (1)             | asdrgnjk                  |               | 总仓                         | ≜ 😤 🚺            |                                           |  |
| 总仓                 | 🔒 😤 🚺               | ☆ z x c v b n m           | $\otimes$     | 总仓1                        | ê 🗢 🚺            |                                           |  |
| 总仓1                | ∎ ≑ (j)             | 123 😄 space r             | eturn         | Other                      |                  |                                           |  |
| Other              |                     | <b>#</b>                  | 0             |                            |                  | Your current Wi-Fi is:SUNLINE-A_B5E47A    |  |
|                    | . = = = .           |                           | Ŧ             | Apps Using WLAN & Cellular | >                |                                           |  |

(Şekil 1) İncir. 2) Şekil 3) Şekil 4)

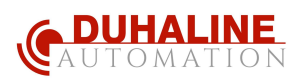

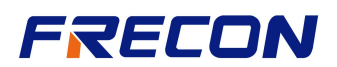

 Modem bağlantısı başarısız olursa, inverter Wi-Fi modülünü LCD arayüzü ile sıfırlayıp (RESETLEYİP) tekrar deneyebiliriz. Aşağıdaki gibi inverter Wi-Fi sıfırlama işlemi.

Ayar moduna girmek için "ENTER" düğmesine 3 saniye basın → 37 numaralı programı bulmak için "AŞAĞI" düğmesine basın → 37 numaralı programa girmek için "ENTER" düğmesine basın → Sıfırlama /RESET) seçeneğini bulmak için "AŞAĞI" düğmesine basın → Sıfırlama (Resetleme) seçeneğini onaylamak için "ENTER" düğmesine basın → Ayarı bitirmek için "ESC" düğmesine basın.

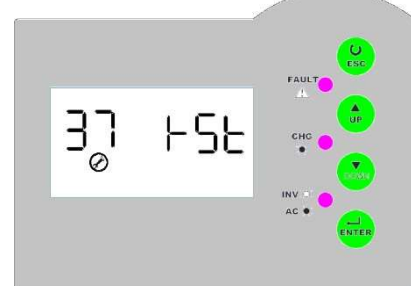

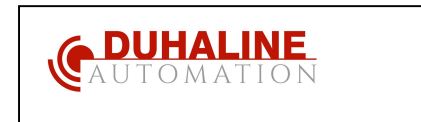

DUHALINE Elektrik Elektronik Mühendislik ve Dan. Hizm. San. ve Tic.Ltd. Sti. <u>www.duhaline.com</u> <u>info@duhaline.com</u>

GSM: +90 530 3972383 Tel: +90 212 8520505